WindowsXP常用技巧大集合 PDF转换可能丢失图片或格式, 建议阅读原文

https://www.100test.com/kao\_ti2020/140/2021\_2022\_WindowsXP\_ E5\_c100\_140694.htm 1、如何实现关机时清空页面文件打开" 控制面板",单击"管理工具 本地安全策略 本地策略 安全选项",双击其中"关机:清理虚拟内存页面文件"一 项,单击弹出菜单中的"已启用"选项,单击"确定"即可 。2、如何自行配置WindowsXP的服务如果你是在单机使 用WindowsXP,那么很多服务组件是根本不需要的,额外的 服务程序影响了系统的速度,完全可将这些多余的服务组件 禁用。单击"开始 控制面板 管理工具 服务",弹出服 务列表窗口,有些服务已经启动,有些则没有。我们可查看 相应的服务项目描述,对不需要的服务予以关闭。如

"Alerter",如果你未连上局域网且不需要管理警报,则可 将其关闭。3、Smartdrv程序有什么作用现象:在许多有 关WindowsXP安装的介绍文章中都提到:"如果在DOS下安 装WindowsXP非常慢,肯定是安装前未运行Smartdrv.exe.我想 问这个Smartdrv.exe文件有什么饔?具体如何使用? Smartdrv.exe这个文件对于熟悉DOS的朋友肯定很清楚,主要 作用是为磁盘文件读写增加高速缓存。大家知道内存的读写 速度比磁盘高得多,如果将内存作为磁盘读写的高速缓存可 以有效提高系统运行效率。Smartdrv.exe这个文件在Windows 各个版本的安装光盘中或是硬盘上的Windows/command/里都 有,只有几十KB,把这个文件复制到软盘下,启动系统后直 接运行这个程序(可以不加参数,该程序会自动根据内存大 小分配适当的内存空间作为高速缓存),再安装WindowsXP 即可。另外提醒大家,这个程序在安装完Windows后,不要 运行,否则Windows可用内存将减少。4、Win32k.sys是什么 文件现象:我刚装了WindowsXP,可是接下去再装毒霸就发 现病毒,位于F:WINNTSYSTEM32里的Win32k.sys文件,删 又不可删,隔离又不行,在Windows98下或DOS下删就会导 致WindowsXP不可启?,请问该文件是干什么用的,有什么 方法解决??这个文件是WindowsXP多用户管理的驱动文件 。在X:WindowsSystem32DIIcache目录下有此文件的备份。只 要将此备份拷到X:WindowsSystem32下替代带病毒的文件即 可。做一张Windows98启动盘,并将Attrib.exe文件拷入软盘, 此文件在装有Windows98的机器上的X:WindowsCommand目 录下。在BIOS的AdvancedBIOSFeatures中将启动顺序调整为 从A盘启动,进入DOS后,进入X:WindowsSystem32目录, 输入Attrib-s-h-rwin32k.sys,再进入X

:WindowsSystem32dllcache目录下输入同样命令,再 用copywin32k.sysX:windowsSystem32覆盖原文件,再重新启 动即可。5、WindowsXP的开机菜单有什么含义现象:最近 我安装了WindowsXP操作系统,我知道在启动时按F8键或当 计算机不能正常启动时,就会进入WindowsXP启动的高级选 项菜单,在这里可以选择除正常启动外的8种不同的模式启 动WindowsXP.请问这些模式分别代表什么意思?(1)安全 模式:选用安全模式启动WindowsXP时,系统只使用一些最 基本的文件和驱动程序启动。进入安全模式是诊断故障的一 个重要步骤。如果安全模式启动后无法确定问题,或者根本 无法启动安全模式,那你就可能需要使用紧急修复磁盘ERD 的功能修复系统了。(2)网络安全模式:和安全模式类似

,但是增加了对网络连接的支持。在局域网环境中解 决WindowsXP的启动故障,此选项很有用。(3)命令提示符 的安全模式:也和安全模式类似,只使用基本的文件和驱动 程序启动WindowsXP.但登录后屏幕出现命令提示符,而不 是Windows桌面。(4) 启用启动日志:启动WindowsXP,同 时将由系统加载的所有驱动程序和服务记录到文件中。文件 名为ntbtlog.txt, 位于Windir目录中。该日志对确定系统启动 问题的准确原因很有用。(5)启用VGA模式:使用基 本VGA驱动程序启动WindowsXP.当安装了使WindowsXP不能 正常启动的新显卡驱动程序,或由于刷新频率设置不当造成 故障时,这种模式十分有用。当在安全模式下启 动WindowsXP时,只使用最基本的显卡驱动程序。(6)最近 一次的正确配置:选择"使用'最后一次正确的配置'启 动WindowsXP " 是解决诸如新添加的驱动程序与硬件不相符 之类问题的一种方法。用这种方式启动,WindowsXP只恢复 注册表项HkImSystemCurrentControlSet下的信息。任何在其他 注册表项中所做的更改均保持不变。 (7) 目录服务恢复模 式:不适用于WindowsXPProfessional.这是针 对WindowsXPServer操作系统的,并只用于还原域控制器上

的VindowsXPServer操作系统的,并只用于还原或控制器上的Sysvol目录和ActiveDirectory目录服务。(8)调试模式:启动WindowsXP,同时将调试信息通过串行电缆发送到其他计算机。如果正在或已经使用远程安装服务在你的计算机上安装WindowsXP,可以看到与使用远程安装服务恢复系统相关的附加选项。6、如何彻底删除XP现象:我装了WindowsMe和WindowsXP双系统,都是FAT32格式。C盘装WindowsMe

, E盘装WindowsXP.昨天, WindowsXP系统丢失

了SYSTEM32.DLL,启动不了。于是我在进入WindowsMe系 统内,在E盘直接删除WindowsXP.但是,每次开机都出现多 系统启动菜单,供选择。我该怎样才可以彻底删除XP?用一 张Windows9x/Me的启动盘启动,在"A:"下输入"SYSC: ",给C盘重新传系统即可。7、如何处理WindowsXP不能自 动关机现象 现象:我的WindowsXP有时候不能自动关闭电脑 , 请问应该怎么办? 安装完WindowsXP之后, 有些计算机在 单击关闭电脑之后并不能自动关闭,而需像以前的AT电源一 样手动关闭。这主要是WindowsXP未启用高级电源管理。修 正方法:单击"开始 控制面板 性能和维护 电源选项" , 在弹出的电源选项属性设置窗口中 , 单击 " 高级电源管理 "并勾选"启用高级电源管理支持"。8、如何创建"锁定 计算机"的快捷方式因有急事而需要离开,但又不希望电脑 进行系统注销,该怎么办?你完全可以通过双击桌面快捷方 式来迅速锁定键盘和显示器,且无需使用"Ctrl Alt Del"组合 键或屏幕保护程序。操作方法:在桌面上单击鼠标右键,在 随后出现的快捷菜单上指向"新建",并选择"快捷方式" 。接着,系统便会启动创建快捷方式向导。请在文本框中输 入下列信息:rundll32.exeuser32.dll,LockWorkStation,单击" 下一步"。输入快捷方式名称。你可将其命名为"锁定工作 站"或选用你所喜欢的任何名称,单击"完成"。你还可对 快捷方式图标进行修改(我最喜欢的一个是由Shell32.dll所提 供的挂锁图标)。如需修改快捷方式图标,请执行下列操作 步骤:右键单击"快捷方式",并在随后出现的快捷菜单上 选择"属性"。选择"快捷方式"选项卡,接着,单击"更 改图标 "按钮。在以下文件中查找图标文本框中,输

入Shell32.dll,单击"确定"。从列表中选择所需图标,并单 击"确定"。你还可为快捷方式指定一组快捷键,比如"Ctrl Alt L"。这种做法虽然只能帮助你节省一次击键,但却可使 操作变得更加灵便。如需添加快捷键组合,请执行下列操作 步骤:右键单击"快捷方式",并在随后出现的快捷菜单上 选择"属性"。选择"快捷方式"选项卡,在快捷键文本框 中,输入任何键值,而WindowsXP则会将其转换成快捷键组 合(一般应采取Ctrl Alt 任意键的形式)。如欲锁定键盘和显 示器,只需双击相关快捷方式或使用所定义的快捷键即可。 9、如何调整桌面图标颜色质量在桌面空白处单击鼠标右键 ,在打开的"显示属性"对话框中选择"设置"选项卡,通 过"颜色质量"下拉列表你可以调整计算机的颜色质量。你 也可以通过编辑注册表来调整桌面图标的颜色质量,具体操 作步骤:打开注册表编辑器,进

入HKEY\_CURRENT\_USERControlPanelDesktopWindowMetrics 子键分支,双击ShellIconBPP键值项,在打开的"编辑字符串"对话框中,"数值数据"文本框内显示了桌面图标的颜色 参数,系统默认的图标颜色参数为16.这里提供的可用颜色参 数包括:4表示16种颜色,8表示256种颜色,16表示65536种颜 色,24表示1600万种颜色,32表示TrueColor(真彩色)。你 可以根据自己的不需要选择和设置你的桌面图标颜色参数。 单击"确定"关闭"编辑字符串"对话框。注销当前用户并 重新启动计算机后设置就生效。在桌面空白处单击鼠标右键 ,在打开的"显示属性"对话框中选择"外观"选项卡,在 这里你可以方便地对整个桌面、窗口或者其他项目的字体和 图标大小进行调整。不过,用这种方式设置图标大小有一定 局限性,比如,用户只能选择系统已经提供的桌面大小方案

,不能自己任意设置桌面图标的大小。如果你想随心所欲地 对桌面图标大小进行调整,可以通过编辑注册表来达到目的 。具体操作步骤是:打开注册表编辑器,进

入HKEY\_CURRENT\_USERControlPanelDesktopWindowMetrics 子键分支,双击ShellIconSize键值项,在打开的"编辑字符串"对话框中,"数值数据"文本框内显示了桌面图标的大小 参数,系统默认29,用户可以根据自己的需要设置参数大小 (参数越大,桌面图标也越大),然后单击"确定"关闭" 编辑字符串"对话框。当你注销当前用户并重新启动计算机 后设置就生效。100Test下载频道开通,各类考试题目直接下 载。详细请访问 www.100test.com